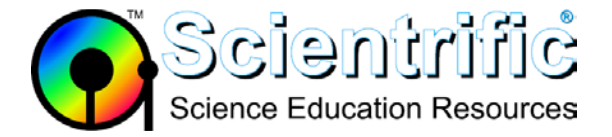

## My sensor won't Auto ID

- 1. First, be sure you have narrowed the issue to the sensor by:
  - a. Trying a different sensor with the same interface and software or
  - b. Trying the same sensor with another verified interface and software.

## 2. Reset the memory.

Occasionally, the memory on an auto-ID sensor is corrupted and it does not ID properly. It is possible to reset this information to **factory settings** with the following steps:

## In Logger Pro:

- 1) Connect the sensor to the interface.
- 2) Choose Sensor Setup from the Experiment menu, and choose your interface from the list.
- 3) Next to the correct channel, choose your sensor from the drop-down list.
- 4) Choose "Calibrate" from the sensor drop-down menu.
- 5) Choose "Set Sensor Factory Defaults" from the Calibration Storage tab, and choose the appropriate switch setting if prompted.
- 6) Choose OK.
- 7) Choose "Write" from the alert window.

## In LabQuest:

- 1) Connect the sensor to the interface.
- 2) Choose Sensor Setup from the Sensors menu.
- 3) Next to the correct channel, choose your sensor from the drop-down list.
- 4) Choose OK.
- 4) Choose "Calibrate" from the Sensors menu and choose the correct sensor.
- 5) Choose "Set Sensor Factory Defaults" from the Storage tab.
- 6) Choose OK.